## PASO 1: regístrate en el aplicativo de admisiones UPC

Entra en: https://prisma-nou.upc.edu/apl/home\_preinscripcio.php?idioma=2

- Si eres usuario nuevo, date de alta como "estudiantes no UPC no registrados en el sistema" y completa los datos solicitados teniendo en cuenta que: Escribe tu nombre tal y como aparece en el pasaporte o document de identidad.
  - **"TIPO DOCUMENTO":** 
    - Si eres ciudadano fuera de la Unión Europea, usa tu pasaporte.

Una vez obtengas usuario y contraseña, accede como "estudiantes no UPC registrados en el sistema".

> Si has estudiado alguna vez en la UPC, accede directamente como "estudiantes UPC".

| UNIVERSITAT POLITÈCNICA<br>DE CATALUNYA<br>BARCELONATECH                   |                     |
|----------------------------------------------------------------------------|---------------------|
|                                                                            | Admisión estudios U |
| Página principal   Contactar   FAQ                                         | Català              |
| Idontificación                                                             | AVISOS              |
| Estudiantes UPC                                                            | NOTICIAS            |
| <ul> <li>Estudiantes no UPC registrados en el<br/>sistema</li> </ul>       | NOVEDADES           |
| Estudiantes no UPC no registrados en el                                    |                     |
| Date de alta                                                               |                     |
| Tengo problemas con el certificado digital                                 |                     |
| <ul> <li>Tengo problemas con el usuario y la<br/>contraseña III</li> </ul> |                     |
| © UPC 🕼. Universitat Politècnica de Catalunya. Barcelona                   | Tech                |

### **RECUERDA:** los campos marcados \* son obligatorios.

### > Datos personales:

Completa todos los campos incluyendo *Domicilio durante el curso* (si todavía lo desconoces, copia los datos de tu domicilio familiar. Más adelante, podrás modificarlo).

### > Datos académicos:

Completa todos los campos:

- *Titulaciones universitarias* (al menos, introduce la que estás cursando actualmente; en *Año obtención*, la fecha estimada en que te graduarás).
- o *Idiomas* (al menos, tu lengua materna).
- o *Documentación electrónica:* sube todos los <u>documentos obligatorios</u>.

#### > Solicitudes:

Añade y selecciona: Solicitud para estudiantes de movilidad y EEBE-MOVILIDAD INCOMING (Barcelona)

| Program type Name                                                            | _ |  |  |
|------------------------------------------------------------------------------|---|--|--|
| Application for exchange students 2019-2-EBE - MOBILITY INCOMING (Barcelona) |   |  |  |
| Motivation <sup>[1]</sup>                                                    | _ |  |  |
|                                                                              |   |  |  |
|                                                                              |   |  |  |
|                                                                              |   |  |  |
|                                                                              |   |  |  |
|                                                                              |   |  |  |
|                                                                              |   |  |  |
| Additional information                                                       |   |  |  |
| Questions marked with an asterisk (*) are compulsory.                        |   |  |  |

# PASO 3: envía la solicitud

Envía tu solicitud **únicamente** cuando hayas subido todos los documentos obligatorios y siempre **antes de finalizar el periodo de admisión** mediante el botón **ENVIAR SOLICITUD** que aparecerá disponible en *Solicitudes-> EEBE Movilidad incoming -> Datos de la solicitud* (solo visible si los campos obligatorios marcados con asterisco (\*) han sido completados).

| Personal data*    | Application                                                                                                    |                              |
|-------------------|----------------------------------------------------------------------------------------------------|------------------------------|
| Academic details* | PERSONAL DETAILS                                                                                                    |                              |
| Application       | Document number Name and surname                                                                                                    |                              |
| RGPD information  |                                                                                                    |                              |
|                   | CANDIDATE'S APPLICATIONS                                                                                                    |                              |
|                   | The priority assigned to the degrees can be modified by dragging and dropping the                                                                                                    |                              |
|                   | Program type Name                                                                                                    |                              |
|                   | Application for 820MOB - EEBE - MOBILITY INCOMING (Barcelona)<br>exchange students                                                                                                    |                              |
|                   | Add                                                                                                    | ¡RECUERDA!                   |
|                   | Application data Comments                                                                                                    | El botón <mark>ENVIAR</mark> |
|                   | 2020-1 - Application for exchange students - 820MOB - EEBE - MOBILIT                                                                                                    | SOLICITUD solo aparecerá     |
|                   | Choose a course and describe your personal motivation about this course.<br>The application process will not begin until you submit your application for verification or you<br>submission) <sup>or</sup> will not qualify for a place.                                                                                                    | cuando todos los campos      |
|                   |                                                                                                    | obligatorios están           |
|                   | Application for exchange students 2020-1 - Application for exchange students - 820                                                                                                    | cumplimentados. Si no        |
|                   | 820MOB-EEBE - MOBILITAT INCOMING (Barcelona)                                                                                                    | anarece es norque tienes     |
|                   |                                                                                                    | algún anartado               |
|                   |                                                                                                    | aiguri apartado              |
|                   | Code Status                                                                                                    | pendiente. ¡Revísalo!        |
|                   | Processing (to be processing (to be processing ( |                              |
|                   | RAUL BENITEZ IGLESIAS                                                                                                    |                              |
|                   |                                                                                                    |                              |
|                   | Send application                                                                                                    |                              |

# PASO 4: conoce el estado de tu solicitud

- > Elaborando (pendiente enviar): mientras completas la solicitud.
- > Enviada: una vez completada y enviada electrónicamente.
- > Validada (pendiente resolver): la oficina de relaciones internacionales ha revisado tu solicitud y todos los documentos son correctos.
- > Admitida: tu solicitud ha sido aceptada. Te contactaremos de nuevo más adelante.